Ministerio de **Economía** 

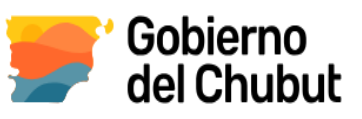

DIRECCIÓN GENERAL DE CATASTRO E INFORMACIÓN TERRITORIAL

## Emisión de Boletas y pago de tasas Dirección General de Catastro e Información Territorial- Organismo H

Sr Usuario, siguiendo estos pasos **accederá a generar y emitir su boleta de tasa de trámite** para el **Organismo H Dirección General de Catastro e Información Territorial** y realizar el pago correspondiente

1) Ingresar a la página de la Dirección General de Rentas y seguir los pasos indicados www.dgrchubut.gov.ar/

|    | lo es seguro   de<br>1 | grchubut.gov.ar                     |                       | DIRECCI<br>MINISTERIO | ÓN GENEF<br>DE ECONOMI | AL DE RENT   | AS       | G                                    | Q                          | Ø                                    |                     |
|----|------------------------|-------------------------------------|-----------------------|-----------------------|------------------------|--------------|----------|--------------------------------------|----------------------------|--------------------------------------|---------------------|
|    |                        |                                     |                       | ADES                  | NSTITUCIONAL           | LEGISLACIÓN  | CONTACTO |                                      |                            |                                      |                     |
|    |                        | <ul> <li>Cert</li> </ul>            | ificado               | s on                  | line •                 |              |          | Resolución Nº                        | 868/2                      | 3 D.G                                | i.R.                |
| Ĩ. |                        |                                     | Nuevo CE<br>Y         | RTIFIC/<br>PERCE      | ADO DE EX<br>PCIONES   | (CLUSIÓN D   | E RETEN  | CIONES                               |                            |                                      | 0                   |
|    | TRÁMITES               | S DE GESTIÓN                        | ON LINE               | Т                     | JRNOS ATEI             | ICIÓN PRESEN | ICIAL    | ¿QUÉ ESTÀS BUSC                      | ANDO?                      |                                      | Q                   |
|    | TRÁMITES Y             | SERVICIOS                           |                       |                       |                        |              |          | ACCESO                               | ON CLA                     | ve fisc                              | AL                  |
| 2  | TASAS                  | REIMPRESIÓN Y<br>PAGO DE<br>BOLETAS | IMPUESTO DE<br>SELLOS |                       | NOS Y CÁLC<br>CIAS INT |              | OLTA WEB | ¿Nuevo usuario? Reg<br>SEG<br>DE CON | strate<br>JIMIEI<br>ISULTA | <sub>2</sub> Olvida:<br>NTO<br>AS WE | ste tu clave?<br>EB |

## 2) Al cliquear en el Botón Tasas accederá a la pantalla

| ~                     |
|-----------------------|
| ~                     |
|                       |
| bservar que hav datos |
| 1                     |
| ligatorios a cargar   |
|                       |
|                       |
|                       |

Donde al seleccionar el organismo, el cual corresponde sea Organismo H

## Ministerio de **Economía**

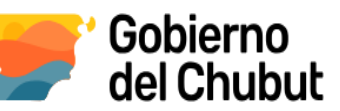

3) Debe elegir

Pantalla Tasas de Dirección general de Catastro e Información Territorial Allí podrá seleccionar el trámite de su interés:

| DATOS DEL CONTRIBUYEN     | ТЕ           |             |               |
|---------------------------|--------------|-------------|---------------|
| (*) APELLIDO Y NOMBRE / F | RAZÓN SOCIAL |             | (*) CUIT/CUIL |
| XXXXX                     |              |             |               |
| (*) LOCALIDAD             | (*)          | DOMICILIO   | (*) TELÉFONO  |
| XXXX                      | X            | 888         |               |
| DATOS DE LA TASA          |              |             |               |
| CONCEPTO                  |              |             |               |
| SELECCIONE UN CONCEI      | РТО          |             |               |
| DESCRIPCIÓN               |              | UN CONCEPTO |               |

4) Al seleccionar el concepto de su trámite de una lista desplegable, observará el Importe a abonar y a posterior deberá hacer clic en el botón Generar Boleta

| DATOS DEL                                     |                                                                                                    |                                                |                                  |               |  |
|-----------------------------------------------|----------------------------------------------------------------------------------------------------|------------------------------------------------|----------------------------------|---------------|--|
|                                               |                                                                                                    |                                                |                                  |               |  |
| (*) APELLID                                   | ) Y NOMBRE / RAZÓN SOCIAL                                                                             | L                                              |                                  | (*) CUIT/CUIL |  |
| 1                                             |                                                                                                    |                                                |                                  |               |  |
| SELECCIO                                      | NE UN CONCEPTO                                                                                        |                                                |                                  |               |  |
| CERTIFIC                                      | CIONES                                                                                                |                                                |                                  |               |  |
| GENERAL                                       | ES                                                                                                    |                                                |                                  |               |  |
| MENSURA                                       | s                                                                                                    |                                                |                                  |               |  |
| OTROS P                                       | ODUCTOS DEL SIST. DE INFO                                                                             | ORMACION TERRITORIAL                           |                                  |               |  |
|                                               |                                                                                                    |                                                |                                  |               |  |
| PRODUCT                                       | OS CARTOGRAFICOS, Y DE G                                                                              | BEORREFERENCIACION DEI                         | SIST. DE INFORMACION TERRITORI   | AL            |  |
| PRODUCT                                       | OS CARTOGRAFICOS, Y DE O<br>N DE COPIAS CERTIFICADAS                                                  | BEORREFERENCIACION DEI<br>DE PLANOS DE MENSURA | SIST. DE INFORMACION TERRITORI   | AL            |  |
| PRODUCT<br>PROVISIO<br>SELECCIO               | OS CARTOGRAFICOS, Y DE C<br>N DE COPIAS CERTIFICADAS<br>NE UN CONCEPTO                                | SEORREFERENCIACION DEI                         | SIST. DE INFORMACION TERRITORI   | AL            |  |
| PRODUCT<br>PROVISIO<br>SELECCIO<br>DESCRIPCI  | OS CARTOGRAFICOS, Y DE (<br>N DE COPIAS CERTIFICADAS<br>NE UN CONCEPTO                                | DE PLANOS DE MENSURA                           | SIST. DE INFORMACION TERRITORI   | AL            |  |
| PRODUCT<br>PROVISIO<br>SELECCIO<br>DESCRIPCIO | OS CARTOGRAFICOS, Y DE (<br>N DE COPIAS CERTIFICADAS<br>NE UN CONCEPTO                                | BEORREFERENCIACIÓN DEI<br>DE PLANOS DE MENSURA | . SIST. DE INFORMACION TERRITORI | AL            |  |
| PRODUCT<br>PROVISIO<br>SELECCIO<br>DESCRIPCI  | OS CARTOGRAFICOS, Y DE (<br>N DE COPIAS CERTIFICADAS<br>NE UN CONCEPTO<br>DN                          | SEORREFERENCIACIÓN DEL                         | SIST. DE INFORMACION TERRITORI   | AL            |  |
|                                               | OS CARTOGRAFICOS, Y DE (<br>N DE COPIAS CERTIFICADAS<br>NE UN CONCEPTO<br>N<br>PREFERENCIAI           | SEORREFERENCIACIÓN DEL                         | SIST. DE INFORMACION TERRITORI   | AL            |  |
| PRODUCT<br>PROVISIO<br>SELECCIO<br>DESCRIPCIO | OS CARTOGRAFICOS, Y DE (<br>N DE COPIAS CERTIFICADAS<br>NE UN CONCEPTO<br>N<br>N<br>:<br>PREFERENCIAL | SEORREFERENCIACIÓN DEI<br>DE PLANOS DE MENSURA | SIST. DE INFORMACION TERRITORI   | AL<br>S       |  |

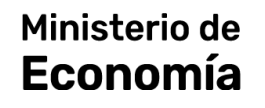

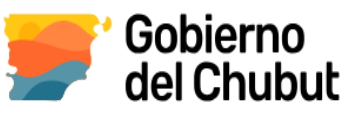

## El sistema le brindará una ventana de validación , el cual es obligatorio

| MENSURAS                             |                    |                    |    | -        |
|--------------------------------------|--------------------|--------------------|----|----------|
| CATEGORÍA                            |                    |                    |    |          |
| ESTUDIOS DE MENSURA (PARCELAS DE ORI | GEN + PARCELAS RES |                    |    | _ × 💽 •  |
| (*) CANT. PARCELAS                   | CANT. UN. FUNCIO   | 100224             | 0  | (1.3)    |
| 2                                    |                    | 177254             |    | <b>'</b> |
| (*) N° PRESENTACIÓN                  |                    | Ingrese el CAPTCHA |    |          |
| 1                                    |                    |                    |    | _        |
| DESCRIPCIÓN                          |                    | Validar            |    |          |
|                                      |                    |                    |    |          |
|                                      |                    |                    |    |          |
|                                      |                    | IMPORTE            | \$ | 18000.00 |
| TRÁMITE PREFERENCIAL                 |                    |                    |    |          |

Y a continuación le dará la opción de forma de pago a elegir

| beleccione la forma de pago                                                                 |                                                                                                    |
|---------------------------------------------------------------------------------------------|----------------------------------------------------------------------------------------------------|
| er a través de Red Link (Home Banking).                                                     |                                                                                                    |
| ar a través de interBanking.                                                                | meer                                                                                                    |
| er a través de PagolitisCuentas (Home Banking).                                             | EPagoM<br>Cuenta                                                                                                    |
| er personalmente: Banco del Chubut, Bapro Pagos, Rapipago, Pago Fácil.<br>to en receptorías | -See -                                                                                                    |
| ar a través de MercadoPego.                                                                 | 9                                                                                                    |
| puede visualizar la boleta, deshabilite el bloqueo de ventanas emergentes de                | su nevegador.                                                                                                    |
|                                                                                             | ar a trade de Rez Lini (forme Banting)<br>ar a trade de Intelfanting<br>ar a trade de Intelfanting<br>ar a trade de PegolfacQuersa (forme Banting),<br>ar parson entelfante<br>ar a trade de MansabiPego,<br>a parte vaueltar la linité, deshalitir el Mangara de ventana emergente de |

Inmediatamente accederá a la boleta generada, la cual podrá guardar o imprimir

| Dirección General de Rentas                                                                                                    |                | Nro. de T | asa:   | H-0020725 |
|----------------------------------------------------------------------------------------------------|----------------|-----------|--------|-----------|
| Ministerio de Economia                                                                                                    |                | Nro. de B | oleta: | 359597    |
| Provincia del Chubut                                                                                                    |                | Vencimie  | nto:   | 24/07/202 |
| TASA RETRIBUT                                                                                                    | IVA DE SERVICI | os        |        |           |
| Detalle                                                                                                    | Capital        | Interés   | Multas | Subtotal  |
| H - DRECCION GENERAL DE CATASTRO E INFORMACION<br>TERRITORIAL MENSURAS - ESTUDIOS DE MENSURA (PARCELAS<br>DE ORIGON - PARCELAS RESULTANTESIOTL) - Cantidad '2 -<br>Cantidad unidades funcionales/compl.: 1 - N° Presentación: 1 -<br>H-00207287 | 18.000,00      | 0,00      | 0,00   | 18.000,0  |
|                                                                                                    |                |           |        |           |
|                                                                                                    |                |           |        |           |
|                                                                                                    |                |           |        |           |
|                                                                                                    |                |           |        |           |
|                                                                                                    |                |           |        |           |
|                                                                                                    |                |           |        |           |
|                                                                                                    |                |           |        |           |
|                                                                                                    |                |           |        |           |
|                                                                                                    |                |           |        |           |
|                                                                                                    |                |           |        |           |
|                                                                                                    |                |           |        |           |
|                                                                                                    |                |           |        |           |
|                                                                                                    | TOTAL A PA     | IGAR S    | 1      | 18.000,00 |
| Son: PESOS DIECIOCHO MIL                                                                                                    | TOTAL A PA     | IGAR \$   | 1      | 18.000,00 |
| Son: PESOS DIECIOCHO MIL                                                                                                    | TOTAL A PA     | IGAR \$   |        | 18.000,00 |

OBS: Si Ud desea generar OTRA boleta por otro concepto de este Organismo, sin irse de esta pantalla podrá realizarlo sin cargar sus datos personales nuevamente

Documento generado por Area Información Territorial DGCeIT 28 -06-24